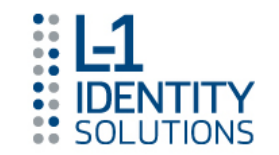

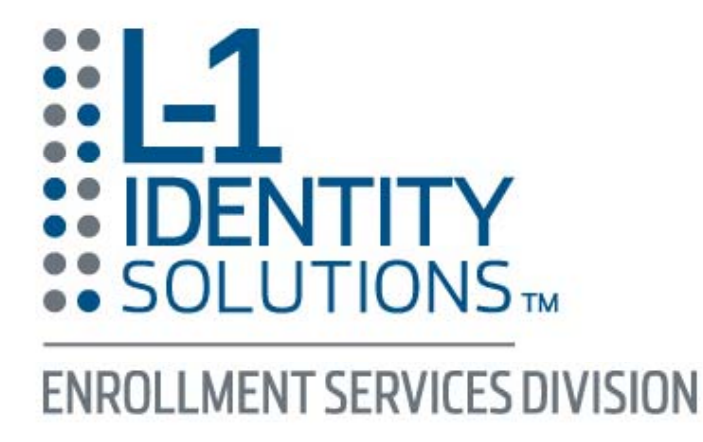

- Department of Early Learning/L-1
  - Fingerprint Registration Quick Reference Guide

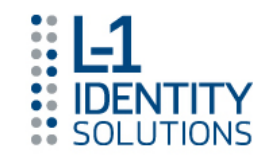

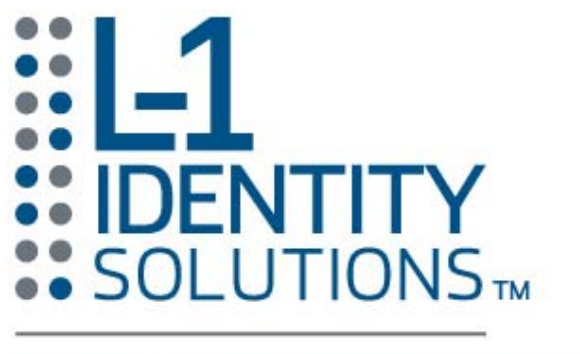

ENROLLMENT SERVICES DIVISION

The following presentation shows the details of scheduling appointments and making payment on-line. Both appointments and payment may be completed on the phone by calling the L-1 Customer Service Line. 888-771-5097 (Monday - Friday, 8 AM – 5 PM Pacific Time)

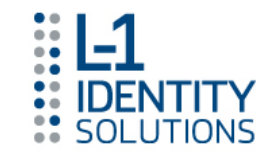

Browse to <u>www.L1Enrollment.com</u> and click on state of Washington or call Customer Service Center at 888-771-5097 (Monday - Friday, 8 AM – 5 PM Pacific Time) <u>Appointments may be scheduled on the phone.</u>

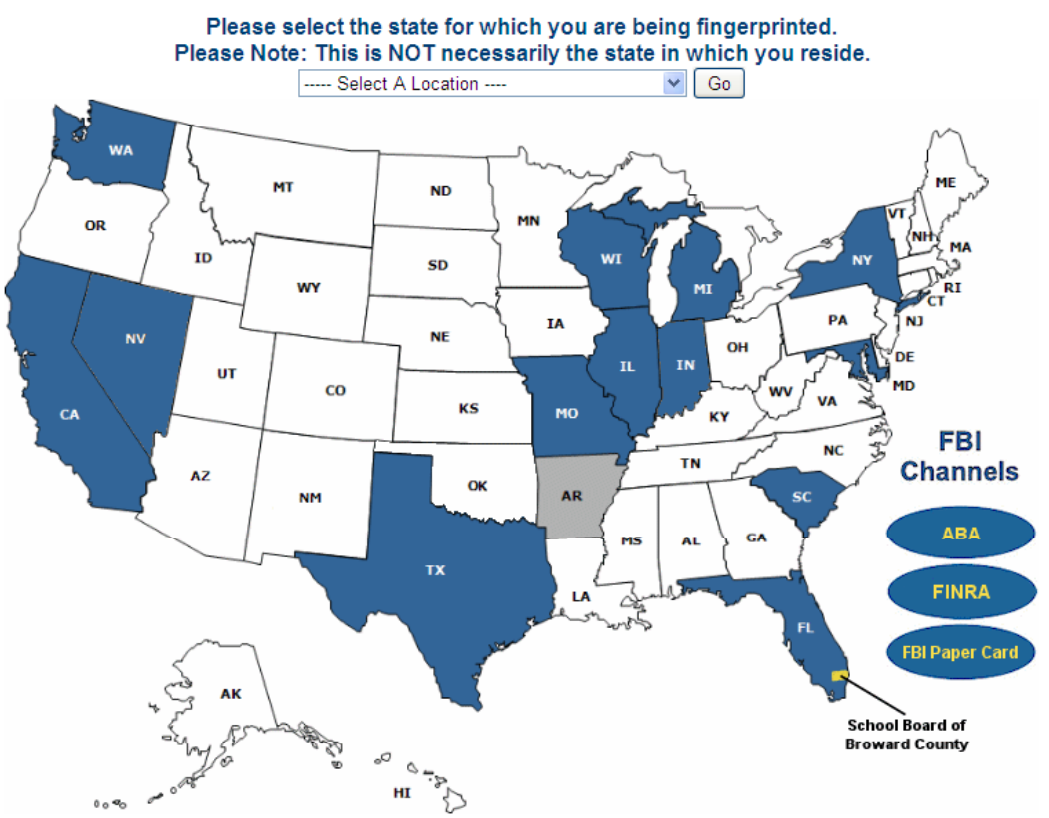

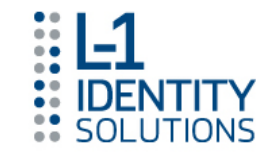

- Or, browse direct to the Washington Registration page at <u>https://wa.ibtfingerprint.com/</u> and select one of the following:
  - Online Scheduling Registration Portal
  - Locations Roster of all fingerprint locations throughout the state
  - Forms & Links FAQ, Escrow Packets, etc

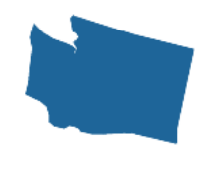

#### Washington

L-1 Enrollment Services, a division of L-1 Identity Solutions (NYSE: ID), is the industry's preeminent enrollment services company, specializing in the operation of electronic fingerprint (live scan) networks and identity management services. L-1 currently services over 2 million applicants annually at over 1,000 enrollment centers in the U.S. and Canada. Our customers include federal, state and local government agencies as well as companies in a variety of industries. L-1 is also a certified FBI Channeling Agent.

L-1 is certified by the Washington State Patrol (WSP) to provide live scan fingerprinting services in Washington State. L-1 operates enrollment centers throughout the state and currently provides services to the Department of Social and Health Services.

Please choose from the following links for Washington. The "Online Scheduling" section starts the appointment process. The "Locations" section provides a listing of locations in Washington for you to browse before starting the appointment process. The "Forms and Links" section provides access to forms relating to the fingerprint background check process and links for information on this process.

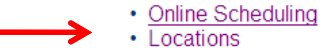

Forms and Links

If you have any questions, please call L-1 Enrollment Services at (888) 771-5097 •

Return Home

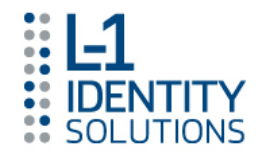

Select Registration Language

#### **Washington Registration**

|                                                                            | lelcome Bienvenidos                                                                                                    | 2 3                                                     | 4 5 6 7                                                                                                    |
|----------------------------------------------------------------------------|----------------------------------------------------------------------------------------------------|---------------------------------------------------------|----------------------------------------------------------------------------------------------------|
|                                                                            | English                                                                                                    |                                                         | Español                                                                                                    |
| The following pa<br>for an appointm<br>Please have you<br>ready before you | ges will allow you to get registered<br>ent at a participating location.<br>Ir billing and personal information<br>I begin this process. | Las sigu<br>para una<br>participa<br>persona<br>de empe | uientes paginas le va permitir registrarse<br>a cita en cualquier de los sitios<br>antes. Por favor, tenga a la mano su datos<br>iles y sitiene, ssu numero de cuenta antes<br>ezar este proceso. |
|                                                                            | GIN REGISTRATION                                                                                                    | (                                                       | EMPEZAR REGISTRO                                                                                                    |

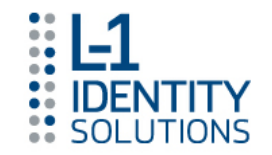

 Enter Applicant Name --Individual who needs <u>fingerprints</u>

| 1 Welcom                                                                                                    | Bienvenidos 2 3 3 5 6 7                                                                                                    |
|----------------------------------------------------------------------------------------------------|----------------------------------------------------------------------------------------------------|
| <ul> <li>The following pages check</li> <li>If you have problem online.</li> <li>Please Note: if it is icon will not appear.</li> <li>You may also call u and you may be as</li> </ul> | will ask you for information needed to schedule and process your background<br>s, feel free to use the <b>live help</b> icon at the bottom of each page to request help<br>after our business hours of 8am to 5pm, or live chat service is not available, the<br>s at (888) 771-5097. Your unique support ID is listed at the bottom of each page<br>ted for this ID when you call. |
| First Name:                                                                                                    |                                                                                                    |
| Last Name:                                                                                                    |                                                                                                    |
|                                                                                                    | go                                                                                                    |

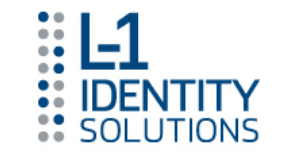

Select Department of Early Learning from the drop down menu

| Washington Registration |                                                 |  |  |  |  |  |
|-------------------------|-------------------------------------------------|--|--|--|--|--|
| 1 2 Appl                | ication ID 3 4 5 6 7                            |  |  |  |  |  |
| Please choose your age  | ncy from the list below.                        |  |  |  |  |  |
| Agency/ Applicant Ty    | Department of Early Learning (DEL)              |  |  |  |  |  |
|                         | Department of Social and Health Services (DSHS) |  |  |  |  |  |

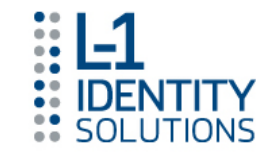

- Enter DEL Office Account Number and OCA; Select whether the applicant is an Employee or a Volunteer
- Note: Mark "Employee" when the applicant is a household members of the employee
- The web service will validate the information and retrieve the applicant's name and date of birth (DOB) from the OCA database

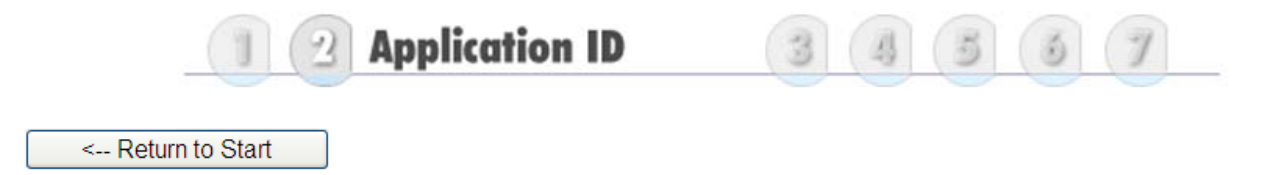

To continue you must provide valid information for the below items. You should have received a DEL Fingerprinting Appointment Form from the agency requesting a fingerprint check on you. Section 1 on the DEL Fingerprinting Appointment Form provides all the information required for this screen. Please enter the data exactly as it appears on your DEL Fingerprinting Appointment Form. If you did not receive a DEL Fingerprinting Appointment Form, please contact the requesting agency.

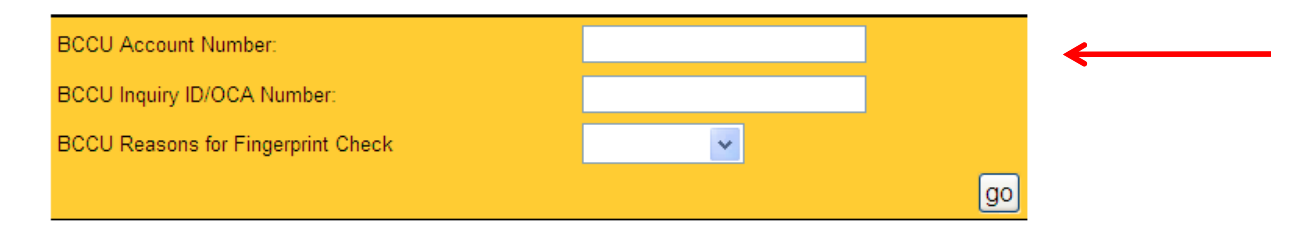

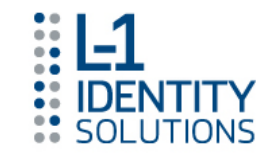

 Enter DEL Office Account Number and OCA; Select whether the applicant is an Employee or a Volunteer

Note: Mark "Employee" when the applicant is a household members of the employee

#### Example below showing info correctly entered

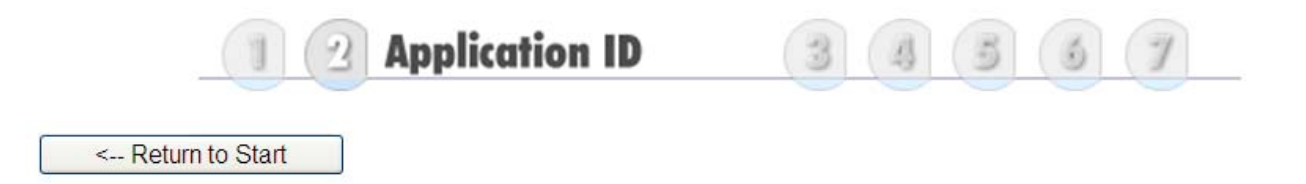

To continue you must provide valid information for the below items. You should have received a DEL Fingerprinting Appointment Form from the agency requesting a fingerprint check on you. Section 1 on the DEL Fingerprinting Appointment Form provides all the information required for this screen. Please enter the data exactly as it appears on your DEL Fingerprinting Appointment Form. If you did not receive a DEL Fingerprinting Appointment Form, please contact the requesting agency.

| BCCU Account Number:               | 11003853  |    |
|------------------------------------|-----------|----|
| BCCU Inquiry ID/OCA Number:        | 2554780   |    |
| BCCU Reasons for Fingerprint Check | ~         |    |
|                                    | Employee  | go |
|                                    | Volunteer |    |

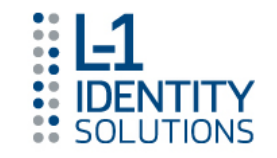

- Site Selection
  - Applicant can enter zip code to see nearest locations based on their home or work zip code or;
  - Applicant can select from the drop down menu of regions, which will present a list of all sites in each general area (the map will display the general regions as reference

| 1 2 3 Location 4 5 6 7                                                                                                    |                                 |
|----------------------------------------------------------------------------------------------------|---------------------------------|
| < Return to Step 2 (Application ID)                                                                                                    |                                 |
| Enter a zip code to determine the closest fingerprinting location.                                                                                                    | Enter zin onde er celest        |
| or                                                                                                    | Enter zip code <u>or select</u> |
| Please choose the region you will be in for your identification appointment.<br>CENTRAL CASCADE REGION (CONTRAL CASCADE REGION)<br>CENTRAL CASCADE REGION<br>NORTHEAST REGION<br>NORTHEAST REGION<br>NORTHWESTERN REGION<br>OLYMPIC REGION<br>PUGET SOUND REGION<br>SOUTH CENTRAL REGION<br>SOUTH CENTRAL REGION<br>SOUTH CENTRAL REGION |                                 |

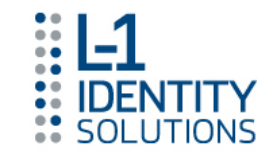

- Once a zip code or region is selected, a list of fingerprint sites in that area shows. The next 7 days of site availability is displayed.
  - Sites that are Full (no available appointments) are noted;
  - Sites that are Closed (not open for processing) are noted;
  - Sites that are Open/Available for Registration can be accessed by selecting "Click to Schedule"
  - Additional directions are available here by clicking the Directions link

| 1 3 3                                                                                          | Location                    | 1                    |                           | 3                        | 3 7                |                      |                      |   |
|------------------------------------------------------------------------------------------------|-----------------------------|----------------------|---------------------------|--------------------------|--------------------|----------------------|----------------------|---|
| < Return to Step 2                                                                             | (Application ID             | ))                   |                           |                          |                    |                      |                      |   |
| sco is a<br>Showing locations in t<br>Central Cascade Region of V                              | supercenter<br>he<br>VA     | location o           | ffering add<br>ary 5 - Ja | itional serv<br>nuary 11 | vices.<br>Next We  | ek >>                |                      |   |
| in alphabetical ord                                                                            | er<br>Wednesday<br>1/5/2011 | Thursday<br>1/6/2011 | Friday<br>1/7/2011        | Saturday<br>1/8/2011     | Sunday<br>1/9/2011 | Monday<br>1/10/2011  | Tuesday<br>1/11/2011 | 1 |
| OMAK<br>HAVILLAH ROAD PRINTING & GRAPHICS<br>23 EAST APPLE AVENUE<br>OMAK, WA 98841<br>Directi | Click to<br>Schedule        | Closed               | Click to<br>Schedule      | Closed                   | Closed             | Click to<br>Schedule | Closed               | < |

Link to Special Directions to Fingerprint Location Session Availability (Closed or Available)

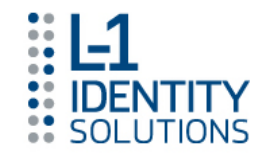

- Enter Applicant Demographic Data
  - Applicant Name & DOB will import from the OCA validation process changes to the applicant name should not be made here otherwise the name on the fingerprint submission will not match the name on the background authorization form!

| I. CONTACT INFORMATION       |                         |                                        |                                           |  |  |
|------------------------------|-------------------------|----------------------------------------|-------------------------------------------|--|--|
| First Name*                  | Last Name *             | Middle Name                            | Suffix                                    |  |  |
| TEST                         | TEST                    |                                        |                                           |  |  |
| Alias                        | ·                       |                                        |                                           |  |  |
|                              |                         |                                        |                                           |  |  |
| Street Number *              | Street Address *        |                                        | Apt. Number                               |  |  |
|                              |                         |                                        |                                           |  |  |
| City *                       | State *                 | Zip Code *                             | Country *                                 |  |  |
|                              | WASHINGTON Y            |                                        | United States                             |  |  |
| Home Phone *                 | Cell Phone              |                                        |                                           |  |  |
|                              |                         |                                        |                                           |  |  |
| Email Address                |                         | Yes, please email me educational       | materials, special offers and information |  |  |
|                              |                         | about other L-1 products and services. |                                           |  |  |
| II. PERSONAL INFORMATION     |                         |                                        |                                           |  |  |
| Date of Birth (09/26/1972) * | Gender *                | Height *                               | Weight *                                  |  |  |
| 01/01/1980                   | ×                       | 🗡 ft. 🎽 in.                            | lbs.                                      |  |  |
| Ethnicity *                  |                         | Hair Color *                           | Eye Color *                               |  |  |
|                              | <b>*</b>                | ×                                      | <u>~</u>                                  |  |  |
| Disco of District            | Capital Capacity Number | Drivers License or                     | Issuing State of Drivers License          |  |  |
|                              | Social Security Number  | State ID Number                        |                                           |  |  |
|                              |                         |                                        |                                           |  |  |
| Employer Name                |                         | Employer Phone                         | Extension                                 |  |  |
|                              |                         |                                        |                                           |  |  |
| Street Number                | Street Address          |                                        |                                           |  |  |
|                              |                         |                                        |                                           |  |  |
| Employer City                | Employer Zip            | Employer State                         |                                           |  |  |
|                              |                         | ×                                      |                                           |  |  |

#### Items marked with an \* are required.

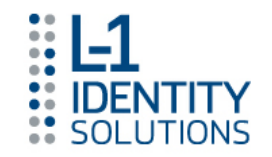

- Verify Applicant Registration Information
- <u>Registration information must be Finalized to complete the registration</u> (*Click to Finalize Appointment*)

| A A A A A A A A A A A A A A A A A A A                                          | PERSONAL INFORMATION                                              |
|--------------------------------------------------------------------------------|-------------------------------------------------------------------|
|                                                                                | Name: TEST TEST                                                   |
| YOUR APPOINTMENT IS NOT VET COMPLETE                                           | Alias:                                                            |
| TOUR AFFOINTMENT IS NOT TEL COMPLETE                                           | Street Address: any                                               |
| Please review all of the following information.                                | any, WA 87454                                                     |
| If any of this information is incorrect, please click the change button within | Home Phone: 123-456-7800                                          |
| each section to make any needed changes to that section.                       | Cell Phone:                                                       |
| Olish to Finalize Associations                                                 | Email Address: mvemail@email.com                                  |
| If All Information Appears Correct>                                            | Date of Birth (09/26/1972): 01/01/1980                            |
|                                                                                | Gender: male                                                      |
|                                                                                | Height: 06 ft. 00 in.                                             |
| APPLICATION TYPE                                                               | Weight: 210 lbs.                                                  |
|                                                                                | Ethnicity: Caucasian or other Spanish culture                     |
| Agency/ Applicant Type: Dept. of Early Learning                                | Hair Color: Brown                                                 |
| Applicant or Volunteer: Applicant                                              | Eye Color: Brown                                                  |
|                                                                                | Place of Birth: WA                                                |
|                                                                                | Citizen Country: US                                               |
| Change Application Type                                                        | Employer Name:                                                    |
|                                                                                | Employer Address:                                                 |
|                                                                                |                                                                   |
|                                                                                | Employer Phone:                                                   |
|                                                                                | Drivers License or State ID Number:                               |
| 23 EAST APPLE AVENUE, OMAK WA                                                  | Issuing state of Driver's License of State ID: WA                 |
|                                                                                | Devenent Methods 1/0 Deals E Dev                                  |
|                                                                                | Payment wethod: US Bank E-Pay                                     |
|                                                                                | Change Your Personal Information                                  |
| SCHEDULED DATE AND TIME 1/5/2011 at                                            |                                                                   |
| 08:15 AM Change Appointment Date and Time                                      |                                                                   |
|                                                                                |                                                                   |
|                                                                                | If All Information Appears Correct> Click to Finalize Appointment |

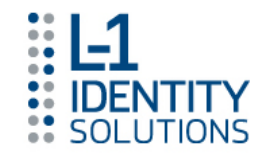

#### Confirmation Screen

- Appointment Time & Date; Appointment Location
- Clickable Link to Driving Directions
- Reminder to bring Valid photo Identification and Fingerprint Appointment Form (the reminder to bring the form is missing on screen shot below, but has been requested)

|           | You are now leaving the L-1 Enrollment Services scheduling website. Click on the button below to go to the US Bank ePay system to collect your check or credit card information.                                                                                                    |
|-----------|----------------------------------------------------------------------------------------------------|
| 4         | Appointment Date/Time: January 10, 2011 at 8:00 am                                                                                                    |
| ×         | RegID: LZ11000002L                                                                                                    |
| Re        | member to bring a valid Government Issued Photo ID to your appointment. If you are unable to make your appointment, contact L-1 Enrollment Services at least one day before your appointment at                                                                                                    |
| After you | I have successfully paid by E-Pay, you will receive a confirmation number and your appointment will be scheduled. If your check or credit card is declined or you are unable to complete the ePay proces<br>for any reason, you will not be fingerprinted. Payment is required prior to your appointment. If you need to cancel or change your appointment, please contact us at the number below. |

Continue to US Bank E-Pay -->

(New browser window will open

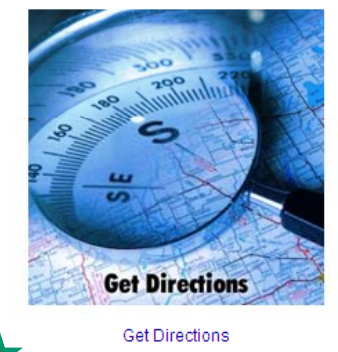

Appointment Location

Special Note Payment must be completed within 15 minutes of receiving

within 15 minutes of receiving the Confirmation Screen. If payment is not made within 15 minutes all information is deleted.

OMAK HAVILLAH ROAD PRINTING & GRAPHICS 23 EAST APPLE AVENUE, OMAK WA 13

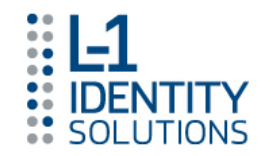

- From the Confirmation Screen
- The licensee begins to make payment

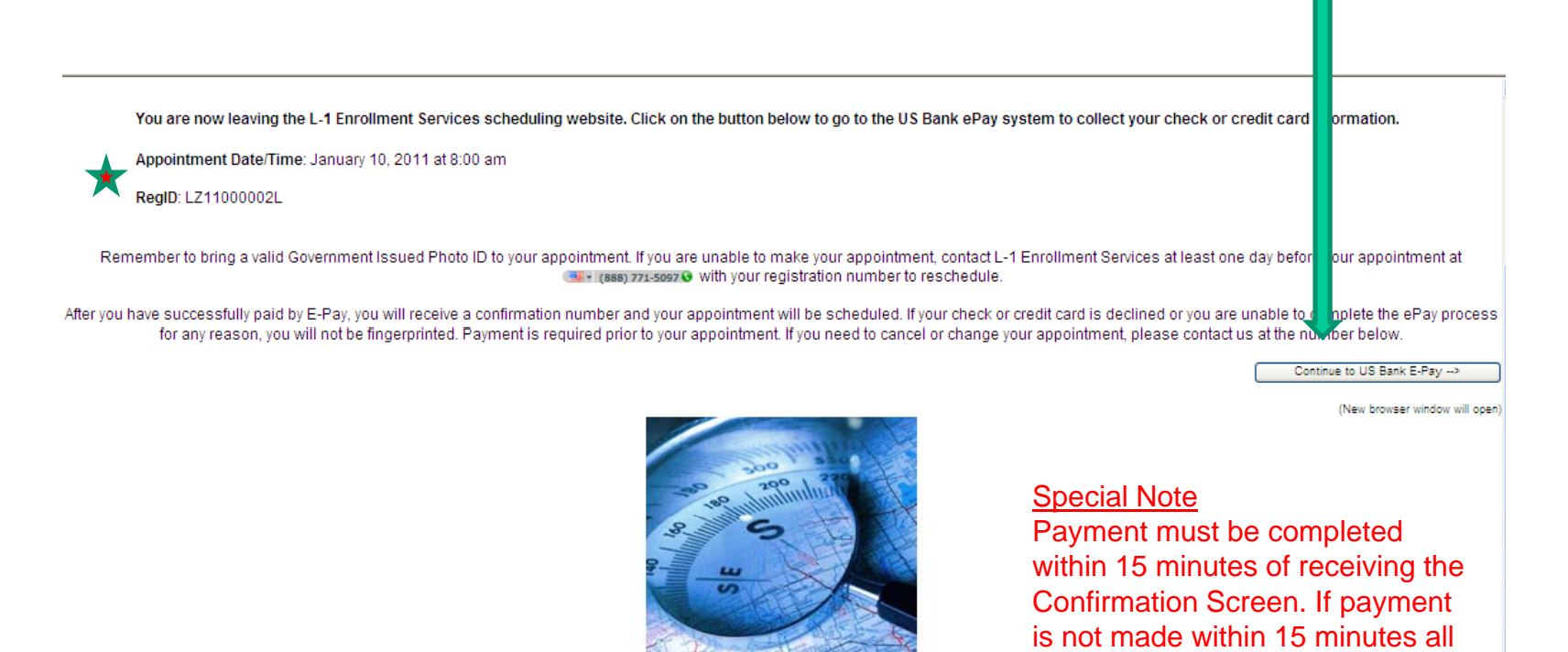

**Get Directions** 

Get Directions Appointment Location OMAK HAVILLAH ROAD PRINTING & GRAPHICS 23 EAST APPLE AVENUE. OMAK WA information is deleted.

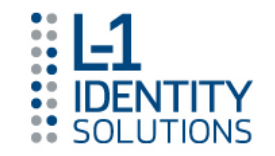

# Billing Method Selection

- Echeck (will continue on to US Bank Epay after appointment confirmation
- Credit Card (will continue on to US Bank Epay after appointment confirmation
- Escrow Account (will present box to enter Account Number)
- Referral Code is not used in Washington

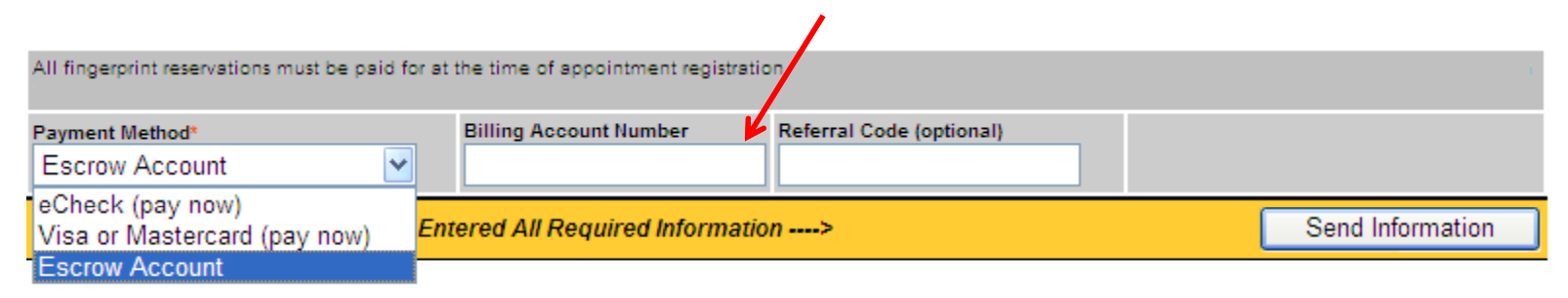

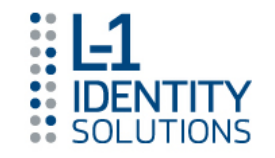

- US Bank Epay Intro Screen
  - Payment can be made without registering, simply click the "Pay without Registering" link

| ENROLLMENT SERVICE                                                                                                    | /<br>S™<br>S DIVISION           |              |                          |
|----------------------------------------------------------------------------------------------------|---------------------------------|--------------|--------------------------|
|                                                                                                    |                                 |              | OMER SERVICE HELP Y EXIT |
|                                                                                                    | Welcome to the Electronic Pay   | yment System |                          |
|                                                                                                    | REGISTERED USER LOG IN User ID: |              |                          |
| <b>Usbank.</b><br>If you have already registered with the payment<br>system, you may log in now. Enter your User ID and |                                 | Password:    |                          |
| E-Payment Service                                                                                                    | Password, then click Log In.    | ,            | Log In                   |
|                                                                                                    |                                 |              | Register                 |
|                                                                                                    |                                 |              | Forgot Password          |
|                                                                                                    |                                 |              | Pay Without Registering  |
|                                                                                                    |                                 |              | Browser Requirements     |

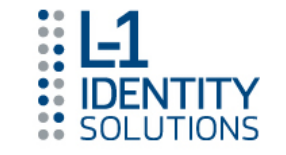

US Bank Epay Method Selection (Select either bank account or credit card)

| PRIVACY ① CUSTOMER SERVICE PRIVACY       |
|------------------------------------------|
| Make a Payment - Fingerprinting Services |
| PAYMENT METHOD SELECTION                 |
| Please choose a payment method:          |
| Checking/Savings Account (eCheck)        |
| Credit/Debit Card                        |
|                                          |
| Continue Cancel                          |

Browser Requirements

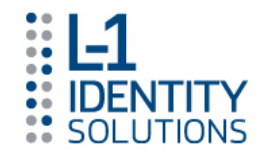

Bank Account Payment Entry Screen

| PRIVACY CUSTOMER SERVICE HELP                                                                |
|----------------------------------------------------------------------------------------------|
| Make a Payment - Fingerprinting Services                                                     |
| *Required Field                                                                              |
| BANK ACCOUNT INFORMATION                                                                     |
| I:123456789:     123456*     101       Bank Routing Number     Bank Account     Check Number |
| Bank Routing Number:*                                                                        |
| Bank Account Number:*                                                                        |
| Re-Enter Bank Account Number:*                                                               |
| Bank Account Type:* 💿 Checking 🔘 Savings                                                     |
| Is this a business account?:* 🔿 Yes 💿 No                                                     |
| Continue Cancel                                                                              |

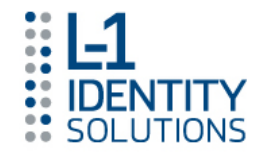

Credit Card Payment Entry Screen

|                                          | PRIVACY CUSTOMER SERVICE HELP |
|------------------------------------------|-------------------------------|
| Make a Payment - Fingerprinting Services |                               |
| *Required Field                          |                               |
| ACCOUNT INFORMATION                      |                               |
| Credit/Debit Card Type:*                 | Choose one                    |
| Credit/Debit Card Number:*               |                               |
| Expiration Date:*                        |                               |
| BILLING ADDRESS                          |                               |
| Street Address 1:*                       |                               |
| Street Address 2:                        |                               |
| City:*                                   |                               |
| State:*                                  | Choose one                    |
| Zip Code:*                               |                               |
| Continue                                 |                               |